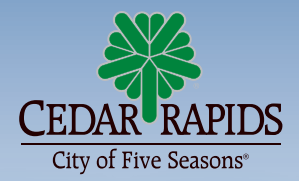

# **Need a Right-of-Way Permit?**

It's easy to get a permit application online through My CR

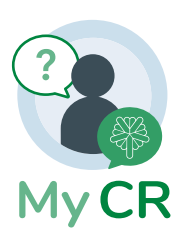

### **Getting Started**

#### STEP 1

Visit **my.cedar-rapids.org/Account/Login** and click **"Sign Up"** to create an account

STEP 2 (CONTRACTORS ONLY)

Email a request to **rightofwaypermit@cedar-rapids.org** to activate your registration.

## **Applying for a Permit**

Once you've created an account, follow these simple steps to apply for a permit.

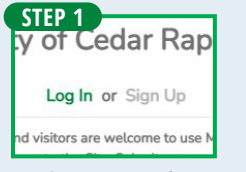

Login at my.cedarrapids.org/Account/ Login

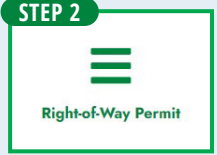

Click on the **Right-of-**Way Permit icon.

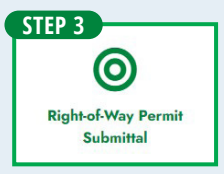

Click on the **Right-of-Way Permit Submittal** icon, then follow the system prompts.

## **Paying for Your Permit**

Payment is required before your ROW permit will be processed. Pay by credit/debit card as part of the online application. Cash/check payments are also accepted by mail or in the City Services Center drop box at 500 15th Ave SW, Cedar Rapids, IA 52404. To ensure payment is completed, please include your ROW permit number as reference with payment. All applications submitted require payment to be processed.